# BacLink

Creating a WHONET Laboratory from a data file

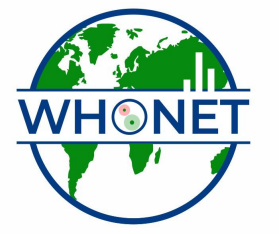

WHO Collaborating Centre for Surveillance of Antimicrobial Resistance

Boston, July 2022

## **WHONET** Tutorial – Laboratory Configuration

This tutorial includes the following sections.

#### Part 1. Creating your laboratory from a data file

The purpose of laboratory configuration is to describe to WHONET details about your institution and your laboratory test practices. This tutorial describes how to create a "new laboratory" from a data file.

<u>Note</u>: This is a short-cut to accomplish most of the following Parts. See the BacLink tutorials for more information. The short-cut feature is called "Create a laboratory from a data file", and can be found under the WHONET "File" menu option.

#### Part 1. Creating your laboratory from a data file

You can only use this feature after you have successfully converted your data file into WHONET using the BacLink data import module.

To successfully convert your data with BacLink, you must map your Antibiotic, Location, Organism, and Specimen dictionaries and have converted your data into the WHONET structure. From this data file that you create you will use this file to create the WHONET laboratory configuration avoiding manualy data entry of your antibiotics list.

Once the above conditions are met, WHONET offers users the option to create a WHONET laboratory configuration from a data file. Or, will allow users the option to update an existing laboratory configuration from a data file.

# Creating a laboratory from a data file;

In this tutorial you will learn how to create a WHONET laboratory from a data file.

- Part 1. Selecting option for Create a laboratory from a data file
- Part 2. Introduce your laboratory to WHONET and select data your data file
- Part 3. Find and highlight your data file.
- Part 4. Move your data file into the WHONET bucket for analysis
- Part 5. Click Ok
- Part 6. The laboratory information has been saved in the file
- Part 7. Reviewing the laboratory configuration

Part 1. Select File from the dropdown menu and click Create a laboratory from a data file.

WHONET 2022 - Sample-creating a laboratory from a data file

| New laboratory<br>Open laboratory<br>Modify laboratory<br>Copy laboratory<br>Delete laboratory<br>Create a laboratory from a dat<br>Update a laboratory from a dat | a file                                                                                                    | •                                                                                                    |
|----------------------------------------------------------------------------------------------------|----------------------------------------------------------------------------------------------------|----------------------------------------------------------------------------------------------------|
| Open laboratory<br>Modify laboratory<br>Copy laboratory<br>Delete laboratory<br>Create a laboratory from a dat<br>Update a laboratory from a dat                   | a file                                                                                                    | •                                                                                                    |
| Modify laboratory<br>Copy laboratory<br>Delete laboratory<br>Create a laboratory from a dat<br>Update a laboratory from a da                                       | a file                                                                                                    | ۰                                                                                                    |
| Copy laboratory<br>Delete laboratory<br>Create a laboratory from a dat<br>Update a laboratory from a da                                                            | a file                                                                                                    | •                                                                                                    |
| Delete laboratory<br>Create a laboratory from a dat<br>Update a laboratory from a da                                                                               | a file                                                                                                    | •                                                                                                    |
| Create a laboratory from a dat<br>Update a laboratory from a da                                                                                                    | a file                                                                                                    |                                                                                                    |
| Update a laboratory from a da                                                                                                    |                                                                                                    |                                                                                                    |
|                                                                                                    | ta file.                                                                                                    |                                                                                                    |
| EARS-Net / CAESAR                                                                                                    |                                                                                                    | •                                                                                                    |
| WHONET-Argentina                                                                                                    |                                                                                                    | ۲                                                                                                    |
| WHO GLASS-AMR                                                                                                    |                                                                                                    | •                                                                                                    |
| WHO GLASS-Fungi                                                                                                    |                                                                                                    | ۲                                                                                                    |
| PAHO Blood culture study                                                                                                    |                                                                                                    | •                                                                                                    |
| Viet Nam Animal Health                                                                                                    |                                                                                                    | ۲                                                                                                    |
| FAO - Animal Health                                                                                                    |                                                                                                    | •                                                                                                    |
| Update a laboratory to EUCAS                                                                                                    | т                                                                                                    |                                                                                                    |
| Configuration                                                                                                    |                                                                                                    |                                                                                                    |
| Language and dates                                                                                                    |                                                                                                    |                                                                                                    |
| Select antibiotic codes                                                                                                    |                                                                                                    |                                                                                                    |
| Exit                                                                                                    |                                                                                                    | )                                                                                                    |
|                                                                                                    | WHONET-Argentina<br>WHO GLASS-AMR<br>WHO GLASS-Fungi<br>PAHO Blood culture study<br>Viet Nam Animal Health<br>FAO - Animal Health<br>Update a laboratory to EUCAS<br>Configuration<br>Language and dates<br>Select antibiotic codes<br>Exit | WHONET-Argentina<br>WHO GLASS-AMR<br>WHO GLASS-Fungi<br>PAHO Blood culture study<br>Viet Nam Animal Health<br>FAO - Animal Health<br>Update a laboratory to EUCAST<br>Configuration<br>Language and dates<br>Select antibiotic codes<br>Exit |

| Enter the name, code, and                                        |                |                    |       |       |
|------------------------------------------------------------------|----------------|--------------------|-------|-------|
| Country                                                          | Afghanistan    |                    | ✓ AFG |       |
| Laboratory name                                                  |                |                    |       | <br>_ |
| Laboratory code                                                  |                | Configuration file | •     |       |
| Laboratory code                                                  |                | ooningaration inte |       |       |
| Maximum 10 letters                                               |                |                    |       |       |
| Maximum 10 letters<br>Human                                      |                |                    |       |       |
| Maximum 10 letters<br>Human<br>Human, Animal, Food               | I, Environment |                    |       |       |
| Maximum 10 letters<br>Human<br>Human, Animal, Food               | I, Environment |                    |       |       |
| Maximum 10 letters<br>Human<br>Human, Animal, Food<br>Data files | I, Environment |                    |       |       |
| Maximum 10 letters<br>Human<br>Human, Animal, Food<br>Data files | I, Environment |                    |       |       |
| Maximum 10 letters<br>Human<br>Human, Animal, Food<br>Data files | I, Environment |                    |       |       |

Part 2. Introduce your laboratory to WHONET and select data your data file

## Part 3. Find and highlight your data file.

| name | S                                                         | QLite (*.sqlite)                                              |                          |    | ~          | CI | ear list |
|------|-----------------------------------------------------------|---------------------------------------------------------------|--------------------------|----|------------|----|----------|
|      | Name WHO-TST-2000-01.sqlite WHO-TST-2000-OneHealth sqlite | Last modified<br>14/8/2022 3:35:18 PM<br>5/8/2022 10:03:32 AM | Size<br>172 KB<br>112 KB | -> | Data files |    |          |

| le <u>n</u> ame | S                                                               | QLite (*.sqlite)                                              |                          |    | ~          | Clear list   |
|-----------------|-----------------------------------------------------------------|---------------------------------------------------------------|--------------------------|----|------------|--------------|
| Data            | Name<br>WHO-TST-2000-01.sqlite<br>WHO-TST-2000-OneHealth.sqlite | Last modified<br>14/8/2022 3:35:18 PM<br>5/8/2022 10:03:32 AM | Size<br>172 KB<br>112 KB | -7 | Data files | ealth.sqlite |

### Part 4. Move your data file into the WHONET bucket for analysis.

## Part 5. Click Ok

| Country United States USA<br>Laboratory name Test laboratory configuration<br>Laboratory code TEST Configuration file: labusa.test<br>Maximum 10 letters<br>O Human<br>Human, Animal, Food, Environment<br>Data files<br>C:WHONET\DataWHO-TST-2000-OneHealth.sqlite |                               |                     |                    |                |  |
|----------------------------------------------------------------------------------------------------|-------------------------------|---------------------|--------------------|----------------|--|
| Laboratory name Test laboratory configuration Laboratory code TEST Configuration file: labusa.test Maximum 10 letters O Human Human, Animal, Food, Environment Data files C:WHONET\Data\WHO-TST-2000-OneHealth.sqlite                                               |                               | United States       |                    | V USA          |  |
| Laboratory code TEST Configuration file: labusa.test Maximum 10 letters Human Human, Animal, Food, Environment Data files C:\WHONET\Data\WHO-TST-2000-OneHealth.sqlite                                                                                              | ory name                      | Test laboratory     | configuration      |                |  |
| Maximum 10 letters <ul> <li>Human</li> <li>Human, Animal, Food, Environment</li> </ul> Data files C:\WHONET\Data\WHO-TST-2000-OneHealth.sqlite                                                                                                    | ory code                      | TEST                | Configuration file | e: labusa.test |  |
| Human     Human, Animal, Food, Environment     Data files C:\WHONET\Data\WHO-TST-2000-OneHealth.sqlite                                                                                                    | m 10 letters                  |                     |                    |                |  |
| Human, Animal, Food, Environment      Data files  C:\WHONET\Data\WHO-TST-2000-OneHealth.sqlite                                                                                                    | nan                           |                     |                    |                |  |
| Data files<br>C:\WHONET\Data\WHO-TST-2000-OneHealth.sqlite                                                                                                    | nan, Animal, Food, E          | Environment         |                    |                |  |
| Data files<br>C:\WHONET\Data\WHO-TST-2000-OneHealth.sqlite                                                                                                    |                               |                     |                    |                |  |
| C:\WHONET\Data\WHO-TST-2000-OneHealth.sqlite                                                                                                    |                               |                     |                    |                |  |
|                                                                                                    | Data files                    |                     |                    |                |  |
|                                                                                                    | Data files<br>NET\Data\WHO-TS | T-2000-OneHealth.s  | qlite              |                |  |
|                                                                                                    | Data files<br>NET\Data\WHO-TS | T-2000-OneHealth.se | lite               |                |  |
|                                                                                                    | Data files<br>NET\Data\WHO-TS | T-2000-OneHealth.se | lite               |                |  |
| OK Cancel                                                                                                    | Data files<br>NET\Data\WHO-TS | T-2000-OneHealth.se | qlite              |                |  |

Part 6. The laboratory information has been saved in the file:

| WHONET                                                                                                    | × |
|----------------------------------------------------------------------------------------------------|---|
| The laboratory information has been saved in the file:<br>C:\WHONET\LABUSA.TEST                           |   |
| Review the laboratory configuration to ensure that the antibiotic and<br>location information is correct. |   |
| Do you want to review the laboratory configuration now?                                                   |   |
| <u>Y</u> es <u>N</u> o                                                                                    |   |

Part 7. Reviewing the laboratory configuration.

| -                   | United States V USA                                                    |
|---------------------|------------------------------------------------------------------------|
| _aboratory name     | Test laboratory configuration                                          |
| _aboratory code     | TEST Configuration file: LABUSA.TEST                                   |
| viaximum 10 letters | ⊖ Human                                                                |
|                     | Human, Animal, Food, Environment                                       |
|                     |                                                                        |
| Antibiotics         | Required: Enter the antibiotics tested in your laboratory.             |
| Locations           | Optional. Enter your patient locations, departments, and institutions. |
| Data Salida         | Optional. Select the fields to include in your data files.             |
| Data fields         |                                                                        |